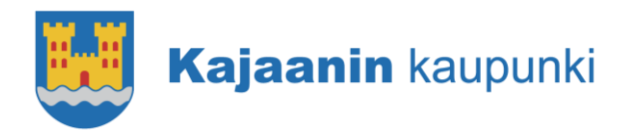

# Kaavakartat sekä kaavamerkinnät ja -määräykset karttapalvelusta

Voimassa olevat ajantasakaavat ovat katseltavissa Kajaanin kaupungin karttapalvelussa.

Karttapalvelu löytyy osoitteesta https://kartta.kajaani.fi/ims.

Napsauta Valitse kartalla näkyvät tiedot -painiketta 🚝.

Avaa Kaavakartta-valikko.

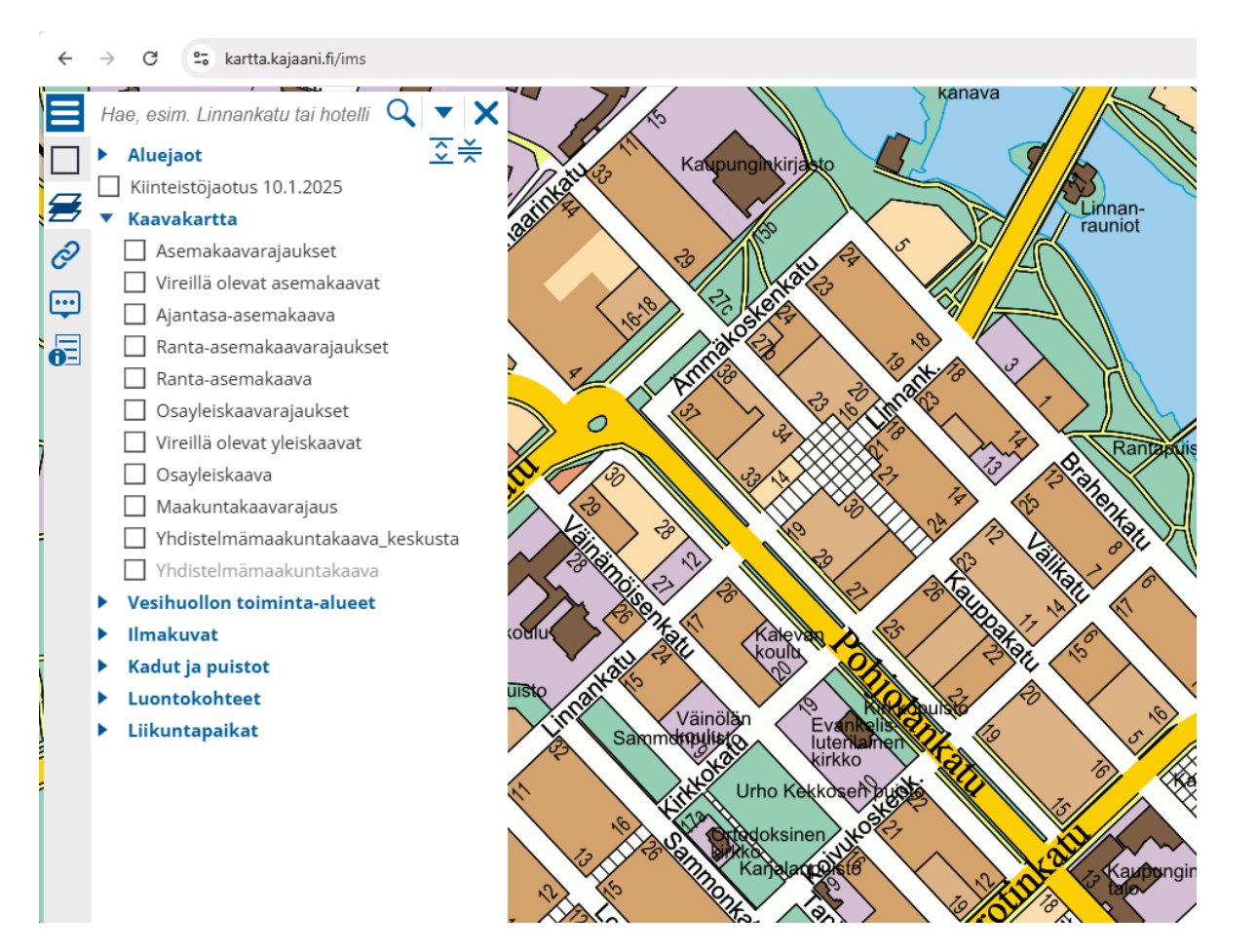

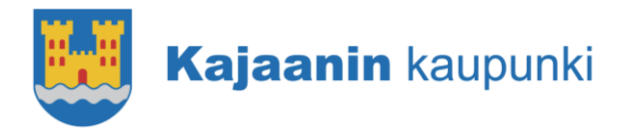

### Tuloste ajantasa-asemakaavasta

Valitse Kaavakartta-valikosta Ajantasa-asemakaava.

Raahaa karttaa oikeaan sijaintiin ja säädä zoomaus sopivaksi.

Napsauta Työkalut-painiketta 🍄 ja valitse Tulosta. Tulostettava näkymä avautuu uuteen ikkunaan.

#### Napsauta Tulosta.

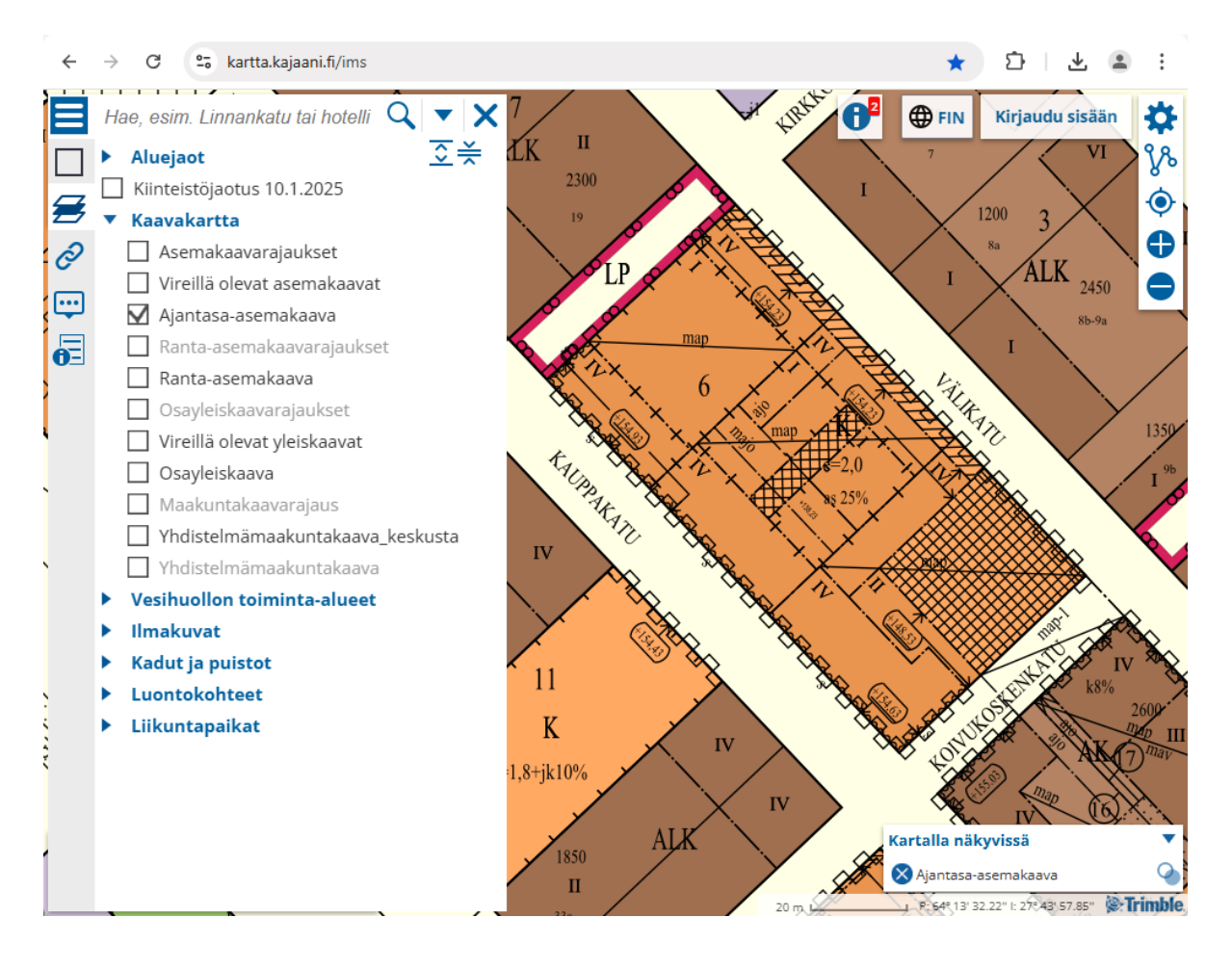

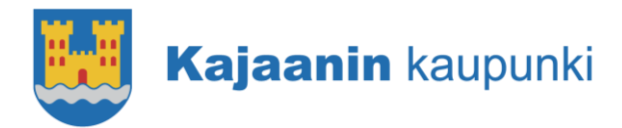

## Asemakaavan merkinnät ja määräykset

Valitse Kaavakartta-valikosta Asemakaavarajaukset.

Raahaa karttaa oikeaan sijaintiin ja klikkaa haluamaasi kaava-aluetta.

Ponnahdusikkunasta näet asemakaavan numeron, kaupunginosan ja korttelit, joita kaava koskee. Klikkaamalla kaavamääräykset saat ladattua kaavamääräykset pdf-tiedostona.

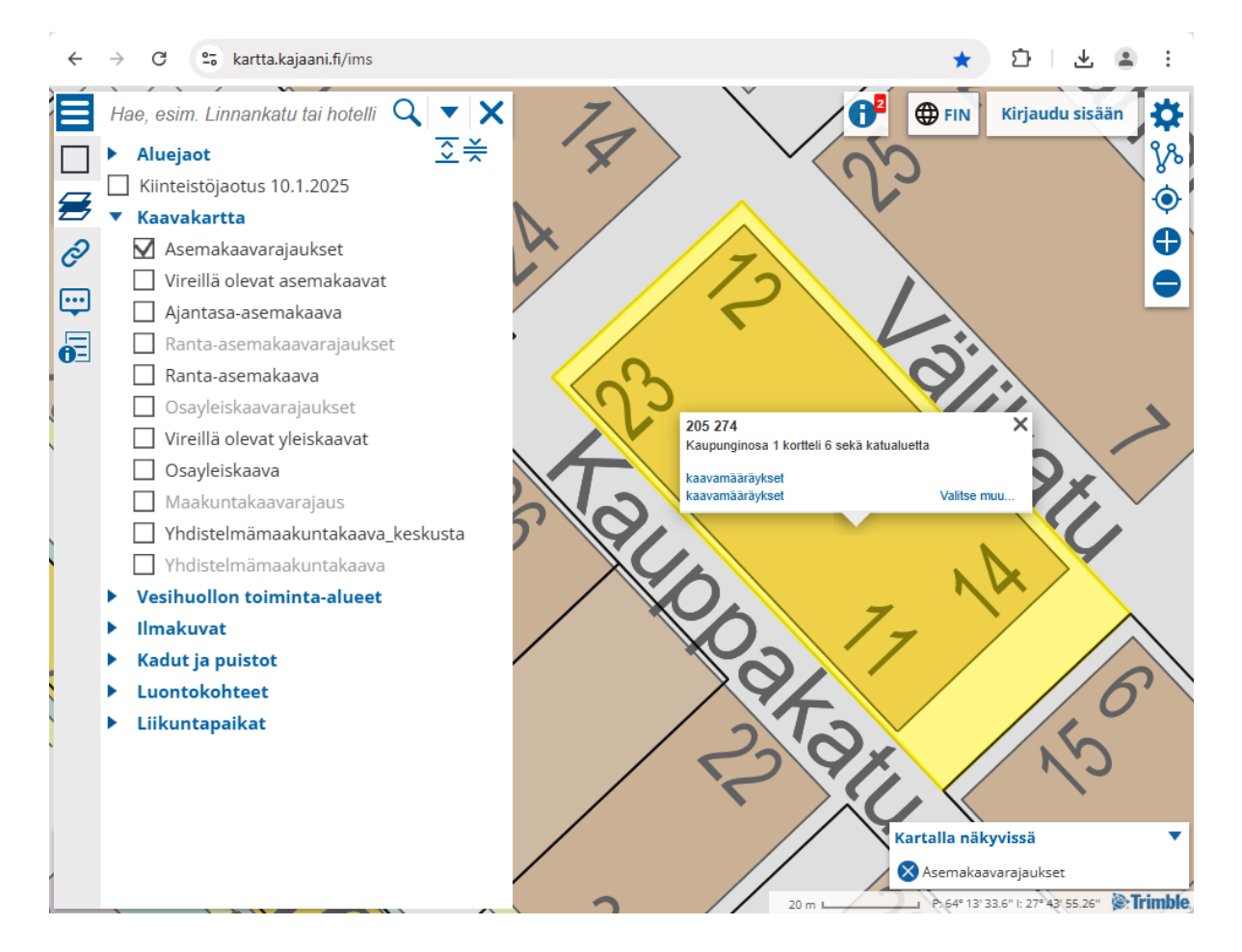

### Tuloste yleiskaavasta

Valitse Kaavakartta-valikosta Osayleiskaava.

Raahaa karttaa oikeaan sijaintiin ja säädä zoomaus sopivaksi.

Napsauta Työkalut-painiketta 🍄 ja valitse Tulosta. Tulostettava näkymä avautuu uuteen ikkunaan.

Napsauta Tulosta.

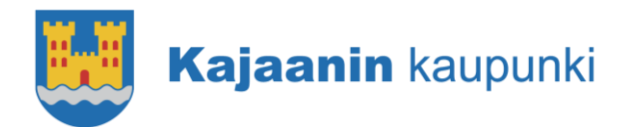

### Yleiskaavan merkinnät ja määräykset

Valitse Kaavakartta-valikosta Osayleiskaavarajaukset.

Raahaa karttaa oikeaan sijaintiin ja klikkaa haluamaasi kaava-aluetta.

Ponnahdusikkunasta näet osayleiskaavan numeron ja nimen. Klikkaamalla Kaavamääräykset saat ladattua kaavamääräykset pdf-tiedostona.

#### Tuloste ranta-asemakaavasta

Valitse Kaavakartta-valikosta Ranta-asemakaava.

Raahaa karttaa oikeaan sijaintiin ja säädä zoomaus sopivaksi.

Napsauta Työkalut-painiketta 🍄 ja valitse Tulosta. Tulostettava näkymä avautuu uuteen ikkunaan.

Napsauta Tulosta.

#### Ranta-asemakaavan merkinnät ja määräykset

Valitse Kaavakartta-valikosta Ranta-asemakaavarajaukset.

Raahaa karttaa oikeaan sijaintiin ja klikkaa haluamaasi kaava-aluetta.

Ponnahdusikkunasta näet ranta-asemakaavan numeron ja nimen. Klikkaamalla kaavamääräykset saat ladattua kaavamääräykset pdf-tiedostona.